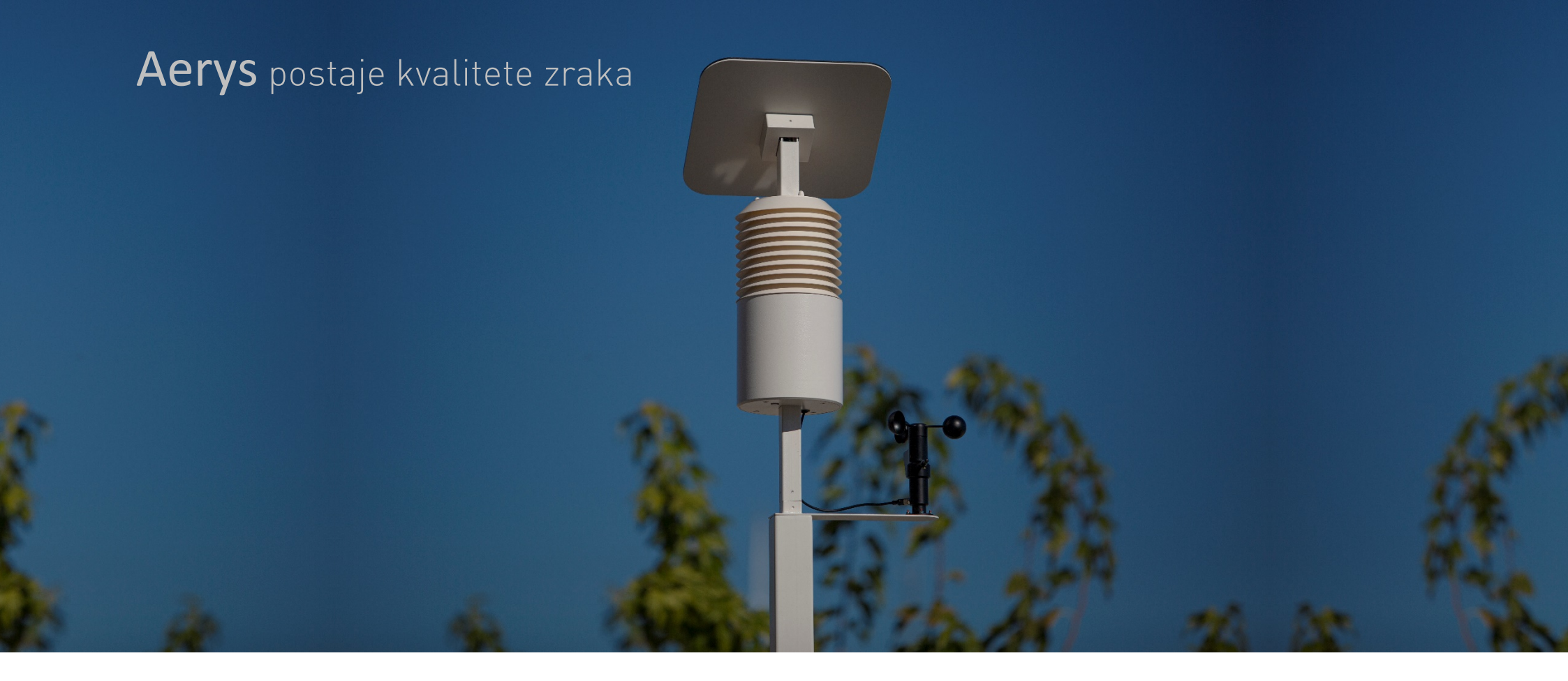

# Upute za instalaciju i korištenje

:::: Include

#### NAPOMENA:

Autorska prava i sva druga prava intelektualnog vlasništva u vezi sa sljedećim uputama i sadržajem pripadaju isključivo Include d.o.o., Solin, don Frane Bulića 183a, te se ne smiju koristiti u druge svrhe i bez pisanog pristanka Include d.o.o.

# Sadržaj

| 1. INSTALACIJA UREĐAJA KORISTEĆI ZIDNI NOSAČ           | . 5 |
|--------------------------------------------------------|-----|
| 2. KALIBRACIJA SENZORA VJETRA (AERYS X I AERYS S (WS)) | . 8 |
| 3. ZASLON ZA PRIKAZ PODATAKA (AERYS S)                 | . 9 |

a. Dijelovi potrebni za instalaciju Aerys uređaja

| Br. | Standardni dijelovi            | Količina |
|-----|--------------------------------|----------|
| 1   | 3x8 mm samonarezni vijak       | 2        |
|     |                                |          |
|     | Dijelovi za zidni nosač        |          |
| 1   | Obujmica od nehrđajućeg čelika | 2        |
| 2   | Pužni mehanizam                | 2        |

b. Dijelovi potrebni za instalaciju zaslona s mogućnošću prikaza podataka (dodatna opcija dostupna samo za Aerys S (WS) model)

| Br. | Standardni dijelovi       | Količina |
|-----|---------------------------|----------|
| 1   | Plastična tipla 6 x 30 mm | 2        |
| 2   | Vijak 3,5 x 35 mm         | 2        |

Svi navedeni dijelovi uključeni su u pakiranje zajedno s uređajem.

# 1. Instalacija uređaja koristeći zidni nosač

Sljedeće upute opisuju instalaciju Aerysa na postojeći stup (npr. stup ulične rasvjete) pomoću zidnog nosača.

- Preporučuje se postavljanje zidnog nosača najmanje 3 metra od tla. Ovo je idealna visina za senzore i također smanjuje mogućnost vandalizma.
- 2) Ako je Aerys opremljen modulom mrežnog napajanja, možda ćete morati izbušiti rupu u postojećem stupu za kabel za napajanje. U idealnom slučaju, rupa u postojećem stupu trebala bi biti postavljena na takav način da kabel za napajanje može ući u otvor za zidnu montažu, kao što je prikazano na sljedećoj slici:

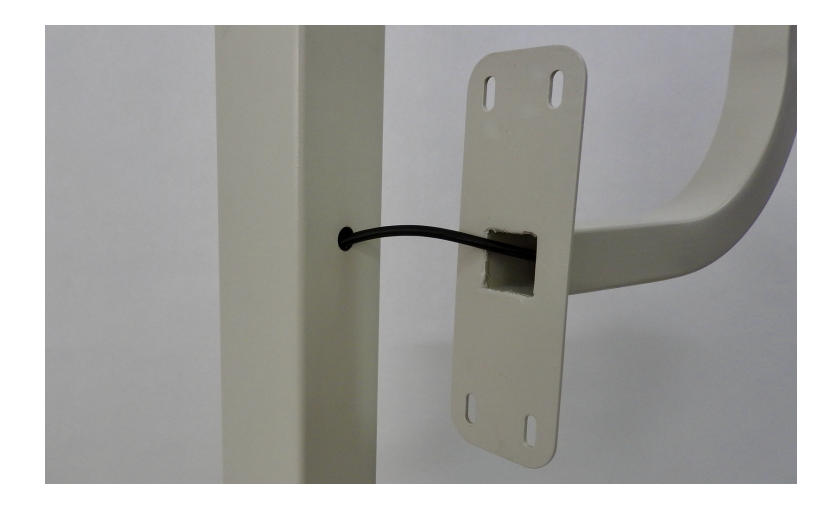

Izbušite rupu u postojećem stupu pomoću svrdla Ø10 mm. Kako biste spriječili hrđu, preporuča se prskanje izbušene rupe cinkom.

3) Ako ne možete osigurati ulaz kabela za napajanje na način kako je objašnjeno u prethodnom koraku, postoji mogućnost da ga provučete kroz plastičnu kabelsku uvodnicu koja se može montirati na dno zidnog nosača, kao što je prikazano na sljedećoj slici:

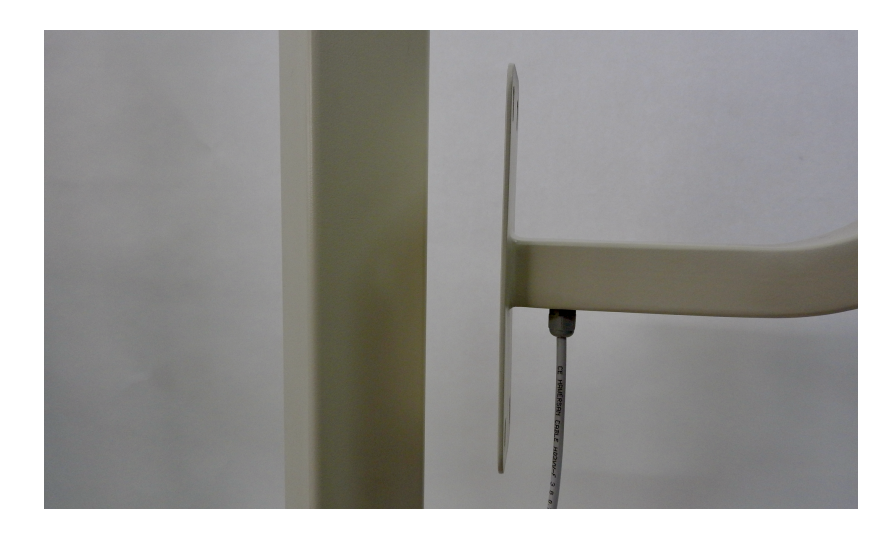

4) U oba koraka (2 i 3), važno je da se strana kabela za napajanje s brzim otpuštanjem konektora za napajanje nalazi malo izvan zidnog nosača gdje se Aerys povezuje sa zidnim nosačem, kao što je prikazano na sljedećoj slici:

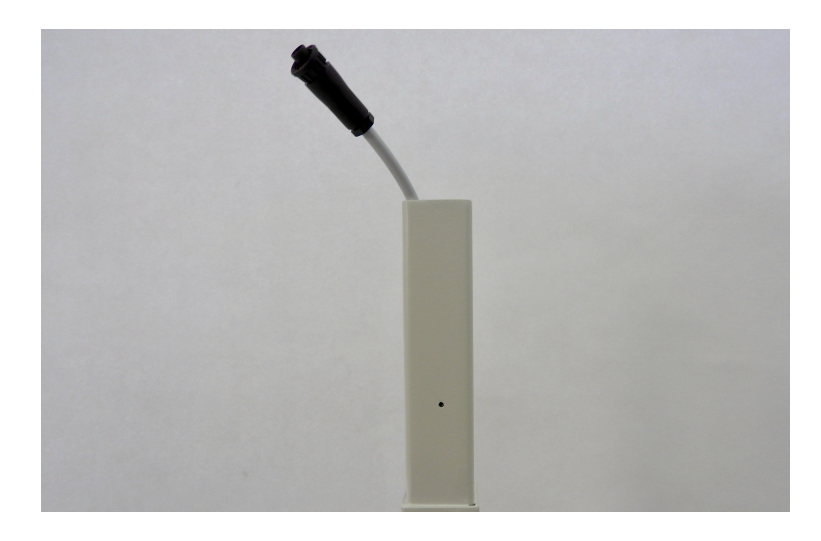

5) Kako biste osigurali montažu zidnog nosača na stupove različitih širina, u pakiranju se nalaze dvije stezne trake od nehrđajućeg čelika i dva "pužna" pogona za spomenute stezne trake. Provucite jednu stranu stezne trake kroz pužni pogon i pritisnite je kliještima, kao što je prikazano na sljedećoj slici:

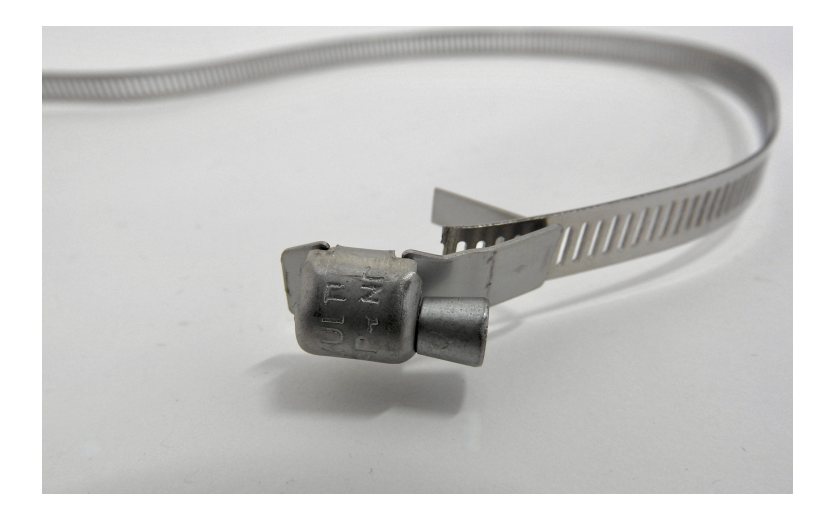

6) Sada povucite steznu traku kroz rupe na zidnom nosaču, postavite zidni nosač u njegov konačni položaj i spojite drugu stranu stezne trake s pužnim pogonom. Pomoću odvijača čvrsto zategnite steznu traku, kao što je prikazano na sljedećoj slici:

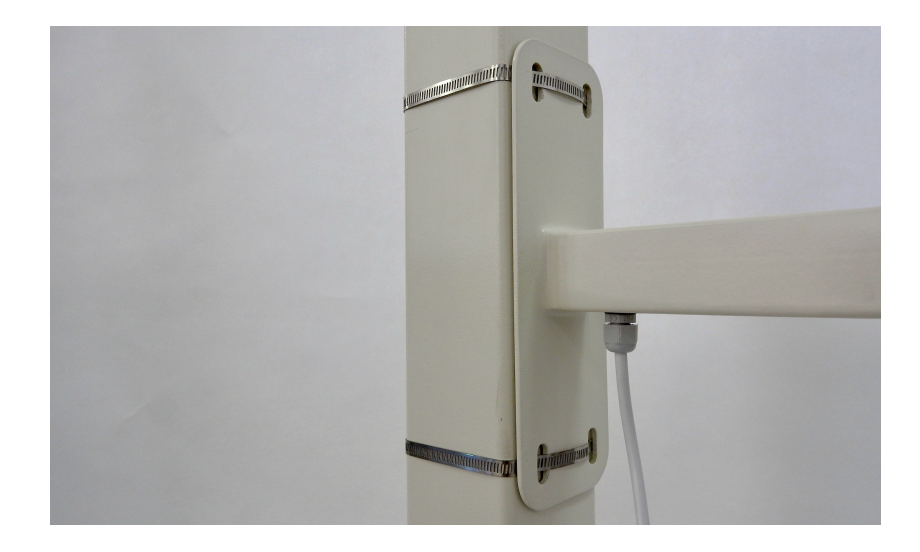

#### NAPOMENA:

Upotrijebite libelu kako bi se osigurao okomiti položaj. Ako je potrebno, prilagodite okomiti položaj dodavanjem malih metalnih ploča između postojećeg stupa i zidnog nosača (to može biti slučaj ako se postojeći stup sužava prema vrhu). Odrežite sav višak stezaljke nakon što je stegnete na stup. 7) Nakon što je zidni nosač čvrsto povezan s postojećim stupom, možete postaviti Aerys na njega. Ako je Aerys opremljen modulom mrežnog napajanja, spojite brzootpuštajuće priključke za napajanje na strani Aerysa i na strani zidnog nosača i polako spustite Aerys na zidni nosač. Koristeći 3 x 8 mm samonarezni vijak zategnite zajedno Aerys i zidni nosač, kao što je prikazano na sljedećoj slici:

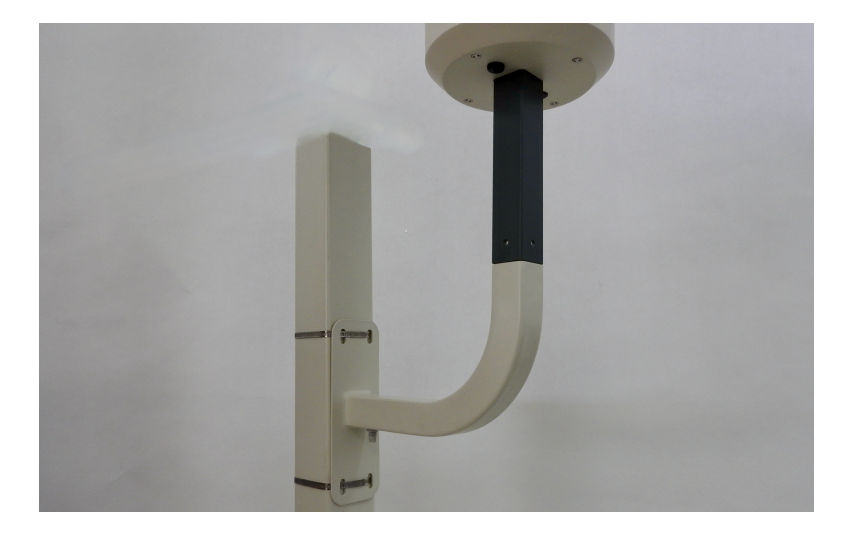

#### NAPOMENE:

Ako je Aerys opremljen FN modulom (dodatna opcija), preporučuje se da FN modul veći dio dana bude okrenut prema suncu (idealno da gleda u smjeru juga).

Ako ste kupili Aerys X ili S (WS) uređaj sa senzorom za vjetar, pročitajte poglavlje 2. Kalibracija senzora za vjetar prije postavljanja Aerysa na zidni nosač.

Potrebni dijelovi (uključeni u pakiranje):

- Stezne trake od nehrđajućeg čelika
- Pužni pogoni
- Samonarezni vijak 3 x 8 mm
- PGP kabel 3x1,5 mm2 (dodatna opcija)
- Priključak za napajanje (dodatna opcija)

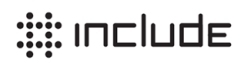

# 2. Kalibracija senzora vjetra (Aerys X i Aerys S (WS))

#### NAPOMENA:

Aerys X i Aerys S (WS) mogu biti opremljeni senzorom vjetra koji mjeri brzinu, smjer i udare vjetra. Kalibracija senzora vjetra neophodna nakon što se uređaj instalira na konačno mjesto.

- 1) Provjerite je li plastični držač koji se koristi za zaključavanje senzora vjetra na senzoru prije nastavka
- Prije postavljanja Aerys X na zidni nosač ili metalni stup, postavite senzor vjetra na takav način da konektor na senzoru bude na istoj strani kao i spojni kabel na cilindru kućišta Aerysa. Ispravna instalacija prikazana je na sljedećoj slici:

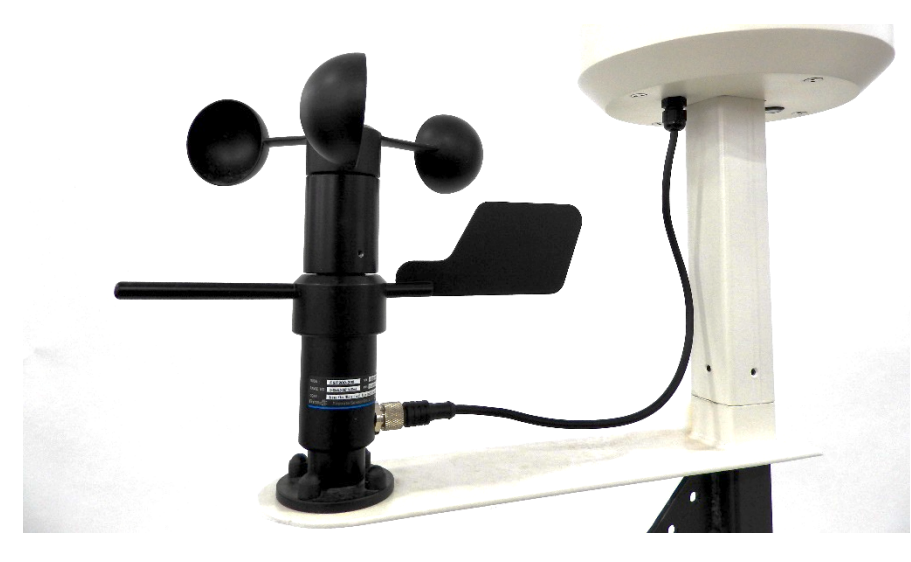

3) Nakon što je uređaj instaliran, pomoću kompasa na telefonu (ili pravog kompasa) pronađite sjever i postavite iglu instrumenta za usmjeravanje vjetra prema sjeveru, kao što je prikazano na sljedećoj slici:

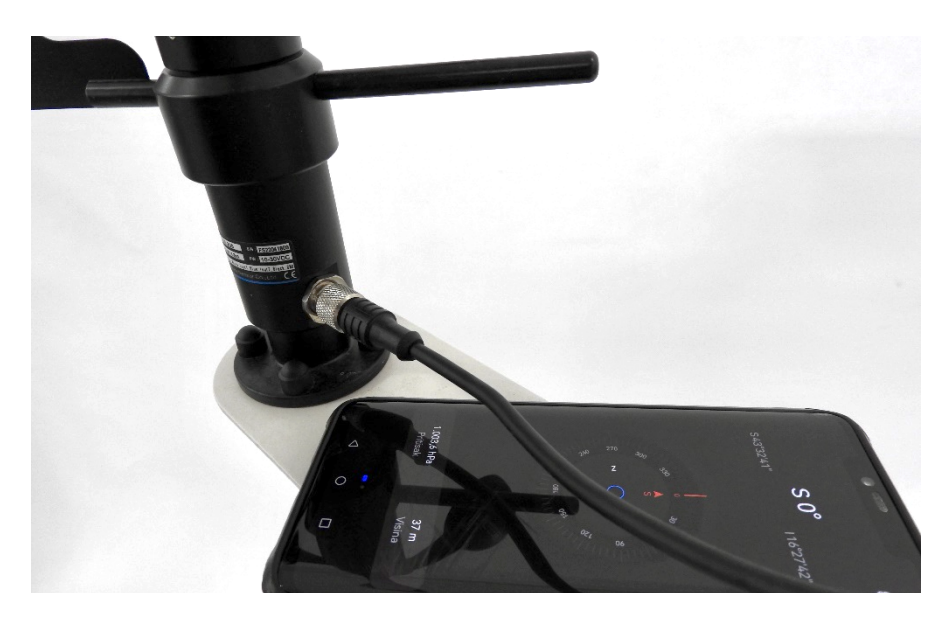

4) Zatim na donjoj strani uređaja (dno zaštitnog cilindra) prebacite tipku za uključivanje na poziciju 1 (ON) te pričekajte 10 sekunda. Nakon proteka 10 sekunda kalibracija je izvršena, te možete ukloniti zaštitni plastični držač. Time je također uređaj uključen i spreman za slanje podataka.

#### NAPOMENA:

U slučaju da se uređaj u budućnosti isključi na tipku, potrebno je ponovno izvršiti kalibraciju. Ukoliko se uređaj isključi zbog slabe baterije, isti će zapamtiti posljednju kalibraciju i nakon ponovnog uključenja (kada se baterija napuni) nije potrebno ponovno vršiti kalibraciju.

## 3. Zaslon za prikaz podataka (Aerys S)

#### NAPOMENA:

Aerys S (WS) može biti opremljen zaslonom za prikaz podataka, a koji može biti instaliran zajedno s postajom ili odvojeno, primjerice unutar ureda. Zaslon je potrebno povezati na Wi-Fi mrežu kako bi mogao prikazivati podatke sa Aerys S postaje na koju je povezan.

1) Zaslon za prikaz podataka moguće je instalirati na zid, pomoću pripadajućih plastičnih tipli i vijaka dostavljenih u pakiranju. Poželjno je pronaći zid u blizini izvora izmjeničnog napajanja (230 V AC), odnosno standardne utičnice.

2) Kada ste odabrali poziciju za instalaciju koristeći šablonu koja je isporučen u pakiranju označite pozicije za dvije rupe koje je potrebno napraviti u zidu, a kao što je prikazano na sljedećoj slici:

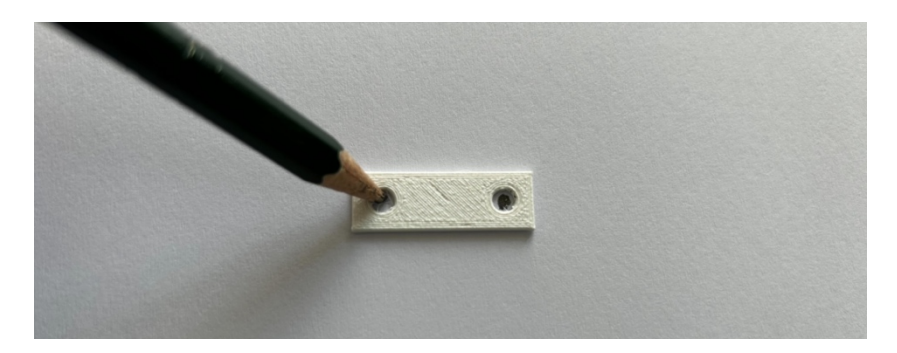

3) Koristeći udarnu bušilicu i svrdlo za beton promjera 6 mm izbušite provrt u zidu, minimalne dubine 40 mm. Zatim u izbušene provrte postavite plastične tiple, a potom vijak 3,5 x 35 mm. Vijak je ispravno postavljen isključivo ako je cijeli ušao u zid i plastičnu tiplu, te izvan zida izvire samo upušteni dio glave vijka, a kako je prikazano na sljedećoj slici:

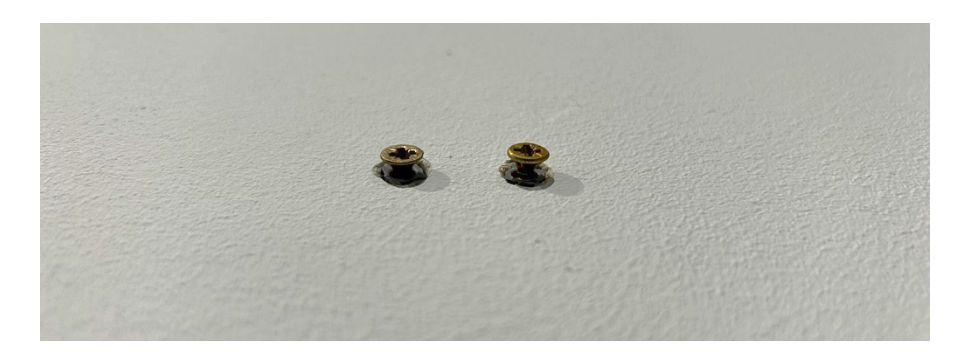

4) Zatim možete pristupiti konfiguraciji zaslona za prikaz podataka. Na stražnjoj strani kućišta zaslona nalazi se priključak za spajanje adaptera, te tipka za uključivanje/isključivanje zaslona. Uključite adapter zaslona u stražnju stranu kućišta zaslona, pa zatim u napajanje (utičnicu). Prebacite tipku na poziciju 1 (uključeno) i zatim pričekajte nekoliko sekunda dok se na zaslonu pojavi naziv Wi-Fi mreže koju emitira zaslon ("Include Aerys") te lokalna IP adresa za konfiguraciju zaslona, a kao na sljedećoj slici:

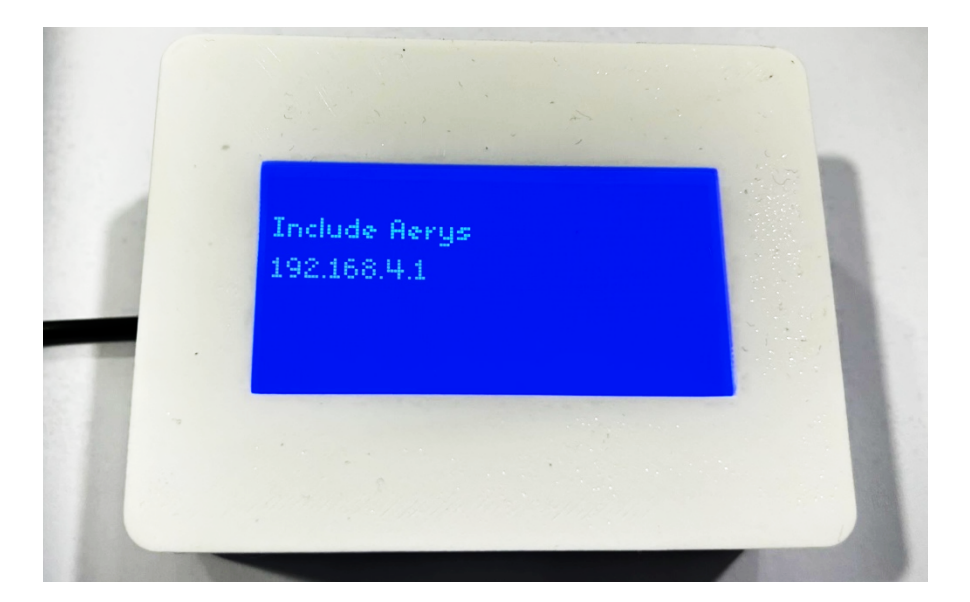

5) Na prijenosom računalu ili mobilnom uređaju uključite Wi-Fi i pronađite mrežu naziva "Include Aerys" koju emitira zaslon. Ukoliko mreža nije vidljiva pričekajte do 2 minute. Ukoliko mreža i dalje nije vidljiva isključite i ponovno uključite zaslon. Jednom kada je mreža koju zaslon emitira vidljiva povežite se koristeći sljedeću lozinku:

#### Ae23Inc305

Pričekajte nekoliko sekunda dok se uređaj poveže na Wi-Fi mrežu zaslona. Jednom kada ste uspješno povezani, otvorite internetski preglednik i upišite sljedeću adresu:

#### 192.168.4.1/

Zatim će se otvoriti sučelje za povezivanje zaslona sa Wi-Fi mrežom po vašem odabiru. U polje SSID unesite naziv Wi-Fi mreže na koju želite da se zaslon poveže, a u polje Lozinka unesite lozinku vaše Wi-Fi mreže na koju povezujete zaslon. Nakon što potvrdite tipku "Spremi" uređaj će pohraniti podatke i izvršiti ponovno pokretanje, a preglednik će prikazati sljedeću poruku:

#### NAPOMENE:

Ukoliko nakon postavljanja Wi-Fi mreže zaslon i dalje prikazuje naziv vlastite Wi-Fi mreže i IP adresu 192.168.4.1/ - isto označava nemogućnost da se zaslon poveže na mrežu. Provjerite jeste li unijeli ispravne podatke (naziv mreže i lozinku). Ukoliko problem i dalje postoji provjerite postavke mrežne opreme na koju se zaslon povezuje.

Ukoliko se na zaslonu prikaže poruka "Uređaj nema interneta" ista označava da je zaslon spojen na Wi-Fi mrežu, ali ista ne omogućuje zaslonu izlaz prema internetu. Provjerite dostupnost interneta ili postavke vaše mrežne opreme.

U prva 24 sata od instalacije Aerys S uređaja zaslon će svakih sat vremena prikupljati nove podatke, te će zatim prikazivati potpune 24-satne grafikone za temperaturu, vlagu, tlak i druge vrijednosti, a ovisno o odabranoj konfiguraciji Aerys uređaja.

### Wi-Fi postavke

Postavke su spremljene! Ponovo pokretanje...

Nakon nekoliko sekunda zaslon će se ponovno pokrenuti, a ukoliko je izvršeno ispravno spajanje na vašu Wi-Fi mrežu na zaslonu će se početi prikazivati podaci s Aerys S uređaja na koji je zaslon povezan.

Include Ltd.

don Frane Bulića 183a

21210 Solin

Croatia

www.include.eu